# Part I - Setting up New User Account or Logging in

1. To apply for a planning project online, enter this address into your browser:

https://epermits.cityofsanrafael.org/ETRAKIT3/login.aspx?lt=either&rd=~/ProjectApplication/step1.aspx

The page should look like the page below. If this is your first time applying, select "\* New users Click Here to Register." Please note: The username and password will only contain letters and numbers, is case sensitive and will not use special characters or email addresses. If you have already registered, enter your log on credentials and continue to Step 4.

| lome   Setup an Account   Log In                                   | Contractor V J.M. O'NEILL, INC. | Password LOGIN REMEMBER ME Forgot Password                   |
|--------------------------------------------------------------------|---------------------------------|--------------------------------------------------------------|
| Permits<br>▶ Apply / New Permit<br>▶ Search Permit<br>▶ Pay Fees   |                                 | Public Login 🔦 —                                             |
| Planning Apps                                                      | User Name:                      | micheleg                                                     |
| <ul> <li>Apply for New Project</li> <li>Search Projects</li> </ul> | Password:                       |                                                              |
| ▶ Pay Fees                                                         |                                 | LOGIN                                                        |
| Search Contractors                                                 |                                 |                                                              |
| Properties<br>▶ Search Property                                    | FIRST TIME USERS GO HERE FO     | users <u>Click here</u> to Register.<br>orgot your password? |
| License<br>▶ Search Licenses                                       |                                 |                                                              |
| Pay Citations<br>► Search<br>► Pay Fees                            | C                               | ontractor Login 🔨                                            |
| Shopping Cart<br>▶ Pay All Fees                                    | Password                        | ✓                                                            |
| ▶ Paid Items                                                       | rassword.                       | LOGIN                                                        |
| Contact<br>▶ Contact us                                            |                                 |                                                              |
|                                                                    | Fo                              | orgot your password?                                         |

3. If you are registering for the first time, the screen below will appear. Please provide all required information. All lines marked with an asterisk (\*) must be filled out before selecting "Create Account". Use letters and/or numbers when creating a log-in name. Passwords must be 6-15 characters in length using only numbers/letters.

| Create New Public Us               | e <b>r Account</b><br>*Required fields |     |  |
|------------------------------------|----------------------------------------|-----|--|
|                                    | Profile                                |     |  |
| * First Name:                      |                                        |     |  |
| * Last Name:                       |                                        |     |  |
| * Address:                         |                                        |     |  |
| * City:                            |                                        |     |  |
| * State:                           | ¥                                      |     |  |
| * Zip:                             |                                        |     |  |
| * Email:                           |                                        |     |  |
| * Phone:                           | ()·                                    |     |  |
| Ext                                |                                        |     |  |
|                                    |                                        |     |  |
|                                    | ——Username and Passw                   | ord |  |
| * Log-In Name:<br>(letters/numbers |                                        |     |  |
| only)                              |                                        |     |  |
| * Password:                        |                                        |     |  |
|                                    | (6 to 15 letters/numbers only)         |     |  |

4. Once you have created your account, you will be redirected to the main services page. Select "Apply" under **Planning Apps** to get started.

| номе   р/                                                                             | ASHBOARD   VIEW/EDIT PROFILE   VIEW CART   LOG                                                             | OUT LOGGED IN AS: MICHELE GINN                                    |
|---------------------------------------------------------------------------------------|----------------------------------------------------------------------------------------------------|-------------------------------------------------------------------|
|                                                                                       | SAN RAFAEL<br>THE CITY WITH A MISSION                                                                      |                                                                   |
| Welcome to the City of Sa<br>NOTE: To view attachm                                    | an Rafael Building, Fire Prevention<br>Records Site<br>nents, right click and choose "Save link / target a | n and Public Works Permits and<br>s" to save it to your computer. |
| Permits                                                                               | 🔛 Planning Apps                                                                                            | Contractor                                                        |
| <ul> <li>▶ Apply / New Permit</li> <li>▶ Pay Fees</li> <li>▶ Search Permit</li> </ul> | ▶ Apply ▶ Pay Fees<br>▶ Search                                                                             | Search Contractors                                                |
| Properties                                                                            | License                                                                                                    | Pay Citations                                                     |

## Part II - Submitting a Planning/Zoning Application

 Enter Project Information. Fill in all the fields completely and attach your plans and the <u>General</u> <u>Planning Application form</u> (signed by the property owner).

The location field will want you to search for the correct address and accept the address. Note: If the property is a vacant lot or you have trouble finding by address, you will need to enter the assessors parcel number (APN) rather than the assumed street address. Once you have filled in all the fields and attached your documents, select "next step".

| Wy Dashboard Project Application   Permits STEP 1   Supprise STEP 2   Parming Apps Project Type Information   Supprise Project Type Information   Supprise Project Type Information                                                                                                    |                                                                  | HOME   DASHBOARD   VIEW/EDIT PROFILE   VIEW CART   LOG OUT LOGGED IN AS: MICHELE GINN                                                                                                    |
|----------------------------------------------------------------------------------------------------|------------------------------------------------------------------|----------------------------------------------------------------------------------------------------|
| Permits   Pervise   Porp fees   Porp fees <td< td=""><td>My Dashboard</td><td>Project Application</td></td<>                                                                                                    | My Dashboard                                                     | Project Application                                                                                                    |
| Planning Apps   Apply for kew Project   Search Project   Pay Press   Contractor   Search Project   Search Project   Search P                                                                                                    | Permits<br>▶ Apply / New Permit<br>▶ Search Permit<br>▶ Pay Fees | STEP 1 ENTER PROJECT INFORMATION STEP 2 STEP 3 STEP 4                                                                                                    |
| <pre>Section Progress<br/>Prove Fires<br/>Contractors<br/>Properties<br/>Search Contractors<br/>Properties<br/>Search Intenses<br/>Pay Clistions<br/>Search Intenses<br/>Pay Clistions<br/>Search Intenses<br/>Pay Clistions<br/>Search Intenses<br/>Pay Clistions<br/>Search Intenses<br/>Pay Clistions<br/>Search Intenses<br/>Pay Clistions<br/>Search Intenses<br/>Pay Clistions<br/>Search Intenses<br/>Pay Clistions<br/>Search Intenses<br/>Pay Clistions<br/>Search Intenses<br/>Pay Clistions<br/>Search Intenses<br/>Pay Clistions<br/>Search Intenses<br/>Pay Clistions<br/>Search Intenses<br/>Pay Clistions<br/>Search Intenses<br/>Pay Clistions<br/>Search Intense<br/>Search Intense<br/>Pay Clistions<br/>Search Intense<br/>Pay Clistions<br/>Search Intense<br/>Pay Clistions<br/>Search Intense<br/>Pay Clistions<br/>Search Intense<br/>Pay Clistions<br/>Search Intense<br/>Pay Clistions<br/>Search Intense<br/>Pay Clistions<br/>Pay Clistions<br/>Search Intense<br/>Pay Clistions<br/>Search Intense<br/>Search Intense<br/>Pay Clistions<br/>Search Intense<br/>Search Intense<br/>Pay Clistions<br/>Search Intense<br/>Search Intense<br/>Searc</pre> | Planning Apps                                                    | Project Type Information                                                                                                    |
| Search Contractors Property Licenses Pay Clattions Search Type Search Location Pay Fees Shopping Cart Pay Heres Contact us Contact us Contact                                                                                                    | Pay Fees  Contractor                                             | The signed General Planning Application is required before we will review any planning project. This needs to be signed by the property owner and include an email address for the owner and attached to this application below. |
| Search Hopeny   Licenses   Pay Citations   - Search   - Search Hopens   - Pay Fees   Shopping Cart   - Pay Fees   - Pay Fees                                                                                                    | Search Contractors  Properties  Search Properties                | PROJECT Type                                                                                                    |
| Pay Citations   • Bay All Fees   Shopping Cart   • Pay All Fees   • Pay All Fees   • Pay All Fees   • Pay All Fees   • Pay All Fees   • Contact   • Contact us                                                                                                    | Search Property License Search Licenses                          | Short Description                                                                                                    |
| Shopping Cart   Prov All Fees   Paid terms   Contact   Contact us   For perty Owner Check this box if you are the Property Owner Check this box if you are the Property Owner Eliename Select Description UPLOAD                                                                                                    | Pay Citations <ul> <li>Search</li> <li>Pay Fees</li> </ul>       | Location                                                                                                    |
| Contact us   Froperty Owner Check this box if you are the Property Owner Attachments Filename Select Description UPLOAD                                                                                                    | Shopping Cart Pay All Fees Paid Items                            | *Enter all or part of the address and press search<br>Search By Address  SEARCH                                                                                                    |
| Property Owner<br>Check this box If you are the Property Owner   Attachments   Filename   Description     UPLOAD                                                                                                    | Contact<br>▶ Contact us                                          | Your Relation to this Project                                                                                                    |
| Attachments         Filename       Select         Description                                                                                                    |                                                                  | Property Owner<br>Check this box if you are the Property Owner                                                                                                    |
| Fliename Select Description                                                                                                    |                                                                  | Attachments                                                                                                    |
| Description UPLOAD                                                                                                    |                                                                  | Filename Select                                                                                                    |
| UPLOAD                                                                                                    |                                                                  | Description                                                                                                    |
|                                                                                                    |                                                                  | UPLOAD                                                                                                    |
|                                                                                                    |                                                                  |                                                                                                    |

2. Enter Contact Information. Fill in all of the information you have. Email addresses are vital for all parties entered.

| HOME   DASHBOAR | D   VIEW/EDIT PROFILE   VIEW CART   L | OG OUT LOGGED IN AS: PI | LANNING APPLICANT |
|-----------------|---------------------------------------|-------------------------|-------------------|
| Project Ap      | plication                             |                         |                   |
| STEP 1          | STEP 2 ENTER CONTACT                  | INFORMATION             | STEP 3 STEP 4     |
| Applicati       | on for a PLANNING AP.                 | PLICATION ONL           | INE Project       |
| Applicant .     | Information                           |                         |                   |
| Name            | Planning Applicant                    | Phone                   | (415) 555-1212    |
| Address         | 1 Main St<br>San Rafael               | Email Address           | test@user.com     |
| State           | CA                                    | Zip                     | 94901 -           |
| Owner Inf       | ormation                              |                         |                   |
| Name            | Planning Applicant                    | Phone                   | (415) 555-1212    |
| Address         | 1 Main St                             | Email Address           | test@user.com     |
| City            | San Rafael                            |                         |                   |
| State           | CA                                    | Zip                     | 94901 -           |
| Architect I     | nformation                            |                         |                   |
| Name            |                                       | Phone                   | ()                |
| Address         |                                       | Email                   |                   |
| City            |                                       |                         |                   |
| State           |                                       | Zip                     | -<br>CLEAR        |
|                 |                                       |                         |                   |
|                 | CANOT                                 |                         | CTED              |

3. Review and submit. Review the information you entered and make any corrections if necessary. To make corrections, click the edit button in the section that needs correction. Once everything looks correct, select "next step"

| Application<br>Review the information             | n for a PLANN                   | <b>ING APPI</b><br>og the application | LICATI | ON ONLINE Project                    |            |
|---------------------------------------------------|---------------------------------|---------------------------------------|--------|--------------------------------------|------------|
| Project Infor                                     | mation                          | EDIT                                  |        | Location                             | EDIT       |
| Type<br>Subtype                                   | PLANNING APPLICATI<br>ONLINE    | ION                                   |        | 1400 5TH AVE<br>SAN RAFAEL, CA 94901 |            |
| Contacts                                          | planning application de         | EDIT                                  |        | Fee Information                      |            |
| Applicant Inform                                  | ation                           |                                       |        | Total Fees                           | \$0.00     |
| Planning Applica<br>1 Main St<br>San Rafael, CA 9 | nt (415) 5:<br>test@u:<br>94901 | 55-1212<br>ser.com                    |        | Attachments                          |            |
| Owner Informatio                                  | on<br>nt (415) 5:               | 55-1212                               |        | To upload additional attachments     | click Here |
| 1 Main St<br>San Rafael, CAS                      | test@u:                         | ser.com                               |        |                                      |            |
| Architect Informa                                 | ation                           |                                       |        |                                      |            |

4. Checkout/Confirmation. At this time no fees will be due. A planner will review your submittal and contact you via email within 2 business days to let you know what fees are due based on the documents you have submitted. After you submit, you may see this confirmation page below or it may take you straight to your project page, example below Confirmation screenshot.

| STEP 1 STEP 2 STEP 3 STEP 4 CHECKOUT/CONFIRMATION |
|---------------------------------------------------|
|                                                   |
| Confirmation                                      |
| Your application is complete.                     |
|                                                   |
|                                                   |
|                                                   |
|                                                   |

| arch By: Address    | ▼ Begins With ▼                         | SEARCH          | Click here for<br>search examples |
|---------------------|-----------------------------------------|-----------------|-----------------------------------|
| Project #WEB21-0    | 012                                     |                 |                                   |
| Attachment          |                                         |                 |                                   |
|                     |                                         |                 |                                   |
| Project Info Site I | 10 Contacts (2) Fees \$0.00 Inspections | S Conditions Re | views (1) Chronol F               |
| Description:        | 2nd Floor Addition                      |                 |                                   |
| Type:               | PLANNING APPLICATION ONLINE             |                 |                                   |
| Subtype:            |                                         |                 |                                   |
| Planners            |                                         |                 |                                   |
| Status:             | RECEIVED                                |                 |                                   |
| Applied:            | 1/27/2021                               |                 |                                   |
| Approved:           |                                         |                 |                                   |
| Closed:             |                                         |                 |                                   |
| Expired:            |                                         |                 |                                   |
| Status:             |                                         |                 |                                   |
| Complete:           |                                         |                 |                                   |
|                     |                                         |                 |                                   |
|                     |                                         |                 |                                   |
|                     |                                         |                 |                                   |

Within 24 hours you will receive the following email to confirm the project was received and to inform you of the process.

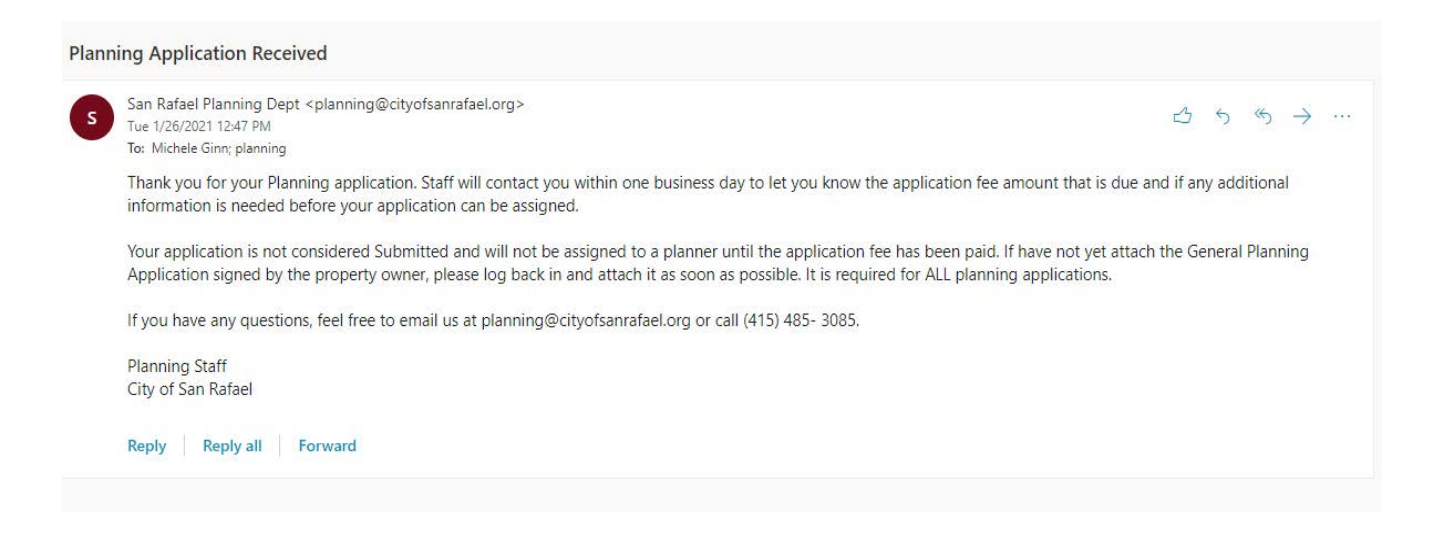

Please note, completion of this on line submittal is only the first step in submitting an planning/ zoning application and does not complete the required process. Once you complete the last step, a planner will contact you within 2 business days to set up a time to review the project and determine what planning/zoning entailments are required.

Based on that review, the planner will create any required planning/zoning applications and you will then receive instructions on how to pay and complete the application.